## คู่มือการใช้งาน ระบบ TSU Publication (สำหรับคณบดี/ผู้อำนวยการ)

- เข้าสู่ระบบด้วย url : <u>https://publication.tsu.ac.th</u>
- 2. Login เข้าสู่ระบบด้วย TSU iPass บัญชีผู้ใช้ของมหาวิทยาลัยทักษิณ

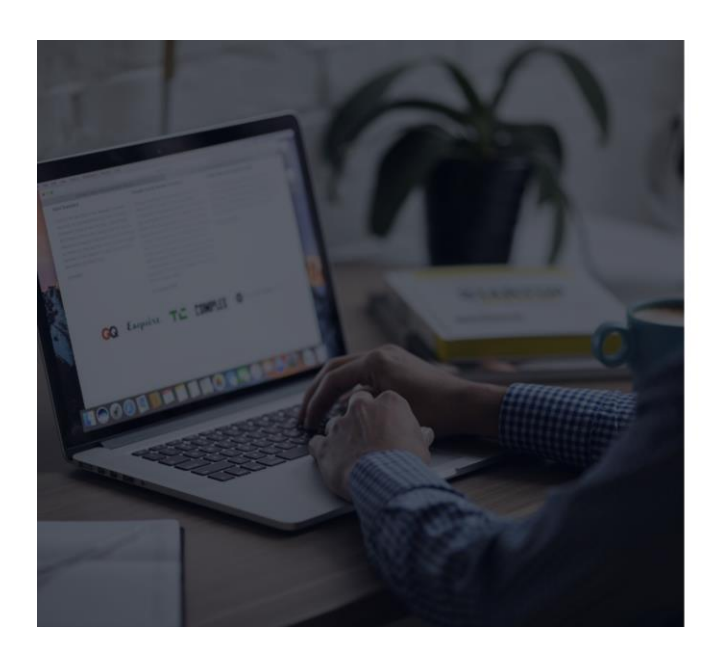

|                 | 0          |
|-----------------|------------|
|                 | เข้าส่ระบบ |
| เข้าสู่ระบบด้วย | TSU iPass  |
| Username        |            |
|                 |            |
| Pacoword        |            |
| Password        |            |

ารรม&สถาบันทรัพยากรการเรียนรู้และเทคโนโล

 เมื่อเข้าสู่ระบบสำเร็จ ระบบจะนำไปสู่หน้าข้อมูลส่วนตัว เช่นเดียวกับนักวิจัย ให้กรอกข้อมูลให้เป็น ปัจจุบัน และอัพโหลดลายเซ็นของคณบดี/ผู้อำนวยการเพื่อใช้ในเอกสารในการเบิกงบประมาณ แล้ว กดบันทึกข้อมูล หากคณบดี/ผู้อำนวยการไม่เคยบันทึก ระบบจะไม่อนุญาตให้ใช้เมนูอื่น

| ข้อมูลจากงานบุคคล                                                                                                    |                                                                                                    |
|----------------------------------------------------------------------------------------------------|----------------------------------------------------------------------------------------------------|
| ) คำนำหน้าชื่อ : นาย<br>) ชื่อ : อัตพล<br>) มามสกุล : เทพสง<br>) ตำแหน่งกางวิชาการ : -<br>) คณะ/หน่วยงาน : สถาบันทรัพยากรการ<br>) อุณัการศึกษา : วิทยาศาสตรบัณฑิต (วี | เรียนรู้และเทคโนโลยีดิจิทัล<br>เยาการคอมพิวเตอร์)                                                   |
| 🕅 กรุณาบันทึก ข้อมูลส่ว                                                                                                    | นตัวให้เป็นปัจจุบัน                                                                                 |
| กรุณาบันทึก ข้อมูลส่ว<br>ความเชี่ยวชาญบุคลากร *                                                                                                    | นตัวให้เป็นปัจจุบัน<br>ตำนวิทยาศาสตร์และเทคโนโลยี × -                                               |
| กรุณาบันทึก ข้อมูลส่ว<br>ความเชี่ยวชาญบุคลากร *<br>หมายเลขโทรศัพท์ *                                                                                                  | นตัวให้เป็นปัจจุบัน<br>ตำนวิทยาศาสตร์และเทคโนโลยี × -<br>0849697292                                 |
|                                                                                                    | นตัวให้เป็นปัจจุบัน<br>ตำนวิทยาศาสตร์และเทคโนโลยี × •<br>0849697292<br>auttapon_tepsong@outlook.com |

 เมื่อบันทึกข้อมูลส่วนตัวเรียบร้อยแล้ว คณบดี/ผู้อำนวยการสามารถใช้เมนูอื่นๆได้ หากหน่วยงานของ ท่านมีการยื่นคำขอมาใหม่ ระบบจะแสดงจำนวนคำขอที่รอรับรอง ให้ท่านคลิกเลือกเมนู "รอรับรอง"

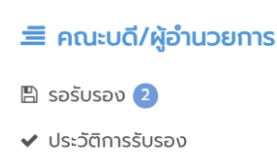

5. ระบบจะแสดงรายการบทความที่รอการรับรองจากท่าน ให้ท่านคลิกเลือก "รับรอง/ไม่รับรอง"

| รายการรอรับรอง                                                                                                    |                       |                             |  |  |  |  |  |  |
|----------------------------------------------------------------------------------------------------|-----------------------|-----------------------------|--|--|--|--|--|--|
| รายการรอรับรอง                                                                                                    |                       |                             |  |  |  |  |  |  |
| # คำขอ                                                                                                    | สถานะคำขอ             |                             |  |  |  |  |  |  |
| 1 ค่าตอบแทนหลงานที่ได้รับการตีพิมพ์ในวารสารวิชาการมานายาติ (Journal)<br>ชื่อมาความ : การวิจัยขอลบข้อมูลขอดหนี้ค่าบ ารุงหอพักนิสิตคณะวิศวกรรมศาสตร์ ประจ าปิการศึกษา 2567<br>นักวิจัย : เกยอัตพล เทพสง                          | นักวิจัยยื่นคำขอใหม่  | 🕼 รับรอง/ไม่รับรอง          |  |  |  |  |  |  |
| 2 คำสนับสนุนการนำเสนอผลงานวิจัยในการประชุมวิชาการระดับนานาชาติ<br>ชื่อมกความ : การวิจัยมหาวิทยาลัยทักษิณมหาวิทยาลัยทักษิณมหาวิทยาลัยทักษิณมหาวิทยาลัยกักษิณ<br>มหาวิทยาลัยทักษิณมหาวิทยาลัยทึกษิณ<br>นักวิจัย : นายชัดพล เทพสง | นักวิจัยยื่นค่าขอใหม่ | (Z Susoo/kiSusoo            |  |  |  |  |  |  |
|                                                                                                    |                       | Showing 1 to 0 of 0 entries |  |  |  |  |  |  |

 เมื่อท่านคลิกเลือก "รับรอง/ไม่รับรอง" แล้ว ระบบจะแสดงรายละเอียดคำขอ ให้ท่านตรวจสอบ รายละเอียดและ หากท่านรับรองให้คลิกเลือก "รับรอง" หากท่านไม่รับรองให้ท่านระบุเหตุผลและ คลิกเลือก "ไม่รับรอง" เมื่อคลิกแล้วระบบจะแสดงข้อความว่า "บันทึกข้อมูลเรียบร้อยแล้ว"

## 👤 คำรับรอง ค่าตอบแทนผลงานที่ได้รับการตีพิมพ์ในวารสารวิชาการนานาชาติ (Journal)

| <ol> <li>คำนำหน้าชื่อ : นาย</li> </ol>                                                                                                    |                                                                                                    |  |  |  |  |  |
|----------------------------------------------------------------------------------------------------|----------------------------------------------------------------------------------------------------|--|--|--|--|--|
| <ol> <li>ชื่อ : อัตพล</li> </ol>                                                                                                    |                                                                                                    |  |  |  |  |  |
| 🗊 นามสกุล : เทพสง                                                                                                    |                                                                                                    |  |  |  |  |  |
| <ol> <li>ตำแหน่งทางวิชาการ : -</li> </ol>                                                                                                    |                                                                                                    |  |  |  |  |  |
| คณะ/หน่วยงาน : สถาบันทรัพยากรการเรียนรู้และเทคโนโลยีดีจิทัล                                                                                                    |                                                                                                    |  |  |  |  |  |
| 🕽 วุฒิการศึกษา : วิทยาศาสตรบัณฑิต                                                                                                    | ต (วิทยาการคอมพิวเตอร์)                                                                                                    |  |  |  |  |  |
| <ol> <li>ประเภทบุคลากร : ด้านวิทยาศาสตร์</li> </ol>                                                                                                    | โและเทคโนโลยี                                                                                                    |  |  |  |  |  |
| <ol> <li>หมายเลขไทรศัพท์ : 0849697292</li> <li>จับเวล อบประการ topsong@out</li> </ol>                                                                                                    | Heele som                                                                                                    |  |  |  |  |  |
| ງ ອເມສ : auttapon_tepsong@ou                                                                                                    | uook.com                                                                                                    |  |  |  |  |  |
| 🔳 ข้อมูลบทความ/ผลง                                                                                                    | งาน                                                                                                    |  |  |  |  |  |
| 3 ชื่อแขดวาม - ดารวิวัย - ของเข้อม                                                                                                    | รยวดหนึ่กำนารถหองพักมีสีดกกะวิศากระเหาสุดร์ ประวามีการศึกษา 2567                                                                                                    |  |  |  |  |  |
| <ol> <li>วารสาร : ขออมข้อแอยอดหนี้ด่าน</li> </ol>                                                                                                    | สขอแทนหาง เรงกอพานสนหนนะวิหวารรอคาสนร ประจางการหางา 2567                                                                                                    |  |  |  |  |  |
| ) เล่มที่ : 22                                                                                                    |                                                                                                    |  |  |  |  |  |
| ) ฉบับที่ : 2                                                                                                    |                                                                                                    |  |  |  |  |  |
| 🗊 เลขหน้า : 22                                                                                                    |                                                                                                    |  |  |  |  |  |
| <ol> <li>แหล่งทุนที่ได้รับ : มหาวิทยาลัยทักน์</li> </ol>                                                                                                    | าก                                                                                                    |  |  |  |  |  |
| 🗓 ตีพิมพ์ในวารสาร : ระดับนานาชาติ                                                                                                    | Q1 ที่มีค่า Impact factor 5.001 ขึ้นไป                                                                                                    |  |  |  |  |  |
| ≡ ขอมูลการขอรับเงิน                                                                                                    |                                                                                                    |  |  |  |  |  |
| ขอมูลการขอรับเงิน<br>๑ จำนวนเงินที่ต้องการขอรับจากมหา<br>จำนวนเงินที่ต้องการขอรับจากมหา                                                                                                    | วิทยาลัยทักษิณ : 100000                                                                                                    |  |  |  |  |  |
| ■ ขอมูลการขอรับเงิน<br>D จำนวนเงินที่ต้องการขอรับจากมหา<br>■ หลักฐาน                                                                                                    | วิทยาลัยทักษิณ : 100000                                                                                                    |  |  |  |  |  |
| <ul> <li>ขอมูลการขอรบเงิน</li> <li>จำนวนเงินที่ต้องการขอรับจากมหา</li> <li>หลักฐาน</li> <li>สำเนาบทความที่ลงตีพิมพ์ในวารสา</li> </ul>                                                                                                    | วิทยาลัยทักษิณ : 1000000<br>รระดับนานาชาติ :                                                                                                    |  |  |  |  |  |
| <ul> <li>ขอมูลการขอรบเงิน</li> <li>จำนวนเงินที่ต้องการขอรับจากมหา</li> <li>หลักฐาน</li> <li>สำเนาบทความที่ลงดีพิมพ์ในวารสา<br/>ดาวน์ไหลด</li> </ul>                                                                                                    | วิทยาลัยทักษิณ : 1000000<br>รระดับนานาชาติ :                                                                                                    |  |  |  |  |  |
| <ul> <li>ขอมูลการขอรบเงิน</li> <li>จำนวนเงินที่ต้องการขอรับจากมหา</li> <li>หลักฐาน</li> <li>สำเนาบทความที่ลงตีพิมพ์ในวารสา<br/>ดาวน์ไหลด</li> <li>สำเนาหลักฐานผลงานตีพิมพ์ในวาร</li> </ul>                                                                                                    | วิทยาลัยทักษิณ : 1000000<br>รระดับนานาชาติ :<br>สารวิชาการระดับนานาชาติปรากฏอยู่ในฐาน Web of science และมีค่าควอไกล์ที่ระบุไว้ :                                                                                                    |  |  |  |  |  |
| <ul> <li>ขอมูลการขอรบเงิน</li> <li>จำนวนเงินที่ต้องการขอรับจากมหา</li> <li>หลักฐาน</li> <li>สำเนาบทความที่ลงตีพิมพ์ในวารสา<br/>ดาวน์โหลด</li> <li>สำเนาหลักฐานผลงานดีพิมพ์ในวาร<br/>ดาวน์ไหลด</li> </ul>                                                                                                    | วิทยาลัยทักษิณ : 1000000<br>รระดับนานาชาติ :<br>สารวิชาการระดับนานาชาติปรากฏอยู่ในฐาน Web of science และมีค่าควอโกล์ที่ระบุไว้ :                                                                                                    |  |  |  |  |  |
| <ul> <li>ขอมูลการขอรบเงิน</li> <li>จำนวนเงินที่ต้องการขอรับจากมหา</li> <li>หลักฐาน</li> <li>สำเนาบทความที่ลงตีพิมพ์ในวารสา<br/>ดาวน์โหลด</li> <li>สำเนาหลักฐานผลงานดีพิมพ์ในวาร<br/>ดาวน์ไหลด</li> <li>สำเนาหลักฐานผลงานดีพิมพ์ในวาร</li> </ul>                                                                                                    | วิทยาลัยทักษิณ : 1000000<br>รระดับนานาชาติ :<br>สารวิชาการระดับนานาชาติปรากฏอยู่ในฐาน Web of science และมีค่าควอไทล์ที่ระบุไว้ :<br>ctor ของวารสารที่ได้รับการดีพิมพ์ :                                                                                                    |  |  |  |  |  |
| <ul> <li>ขอมูลการขอรบเงิน</li> <li>จำนวนเงินที่ต้องการขอรับจากมหา</li> <li>หลักฐาน</li> <li>สำเนาบทความที่ลงตีพิมพ์ในวารสา<br/>ดาวน์ไหลด</li> <li>สำเนาหลักฐานผลงานดีพิมพ์ในวาร<br/>ดาวน์ไหลด</li> <li>สำเนายืนยันแสดงถึงค่า impact fa<br/>ดาวน์ไหลด</li> </ul>                                                                                                    | วิทยาลัยทักษิณ : 1000000<br>รระดับนานาชาติ :<br>สารวิชาการระดับนานาชาติปรากฏอยู่ในฐาน Web of science และมีค่าควอไทล์ที่ระบุไว้ :<br>ctor ของวารสารที่ได้รับการตีพิมพ์ :                                                                                                    |  |  |  |  |  |
| <ul> <li>ขอมูลการขอรบเงิน</li> <li>จำนวนเงินที่ต้องการขอรับจากมหา</li> <li>หลักฐาน</li> <li>สำเนาบทความที่ลงดีพิมพ์ในวารสา<br/>ดาวน์ไหลด</li> <li>สำเนาหลักฐานผลงานดีพิมพ์ในวาร<br/>ดาวน์ไหลด</li> <li>สำเนายืนยันแสดงถึงค่า impact fa<br/>ดาวน์ไหลด</li> <li>สำเนายืนยันแสดงถึงค่า impact fa</li> </ul>                                                                                                    | วิทยาลัยทักษิณ : 1000000<br>รระดับนานาชาติ :<br>สารวิชาการระดับนานาชาติปรากฏอยู่ในฐาน Web of science และมีค่าควอโกล์ที่ระบุไว้ :<br>ctor ของวารสารที่ได้รับการตีพิมพ์ :                                                                                                    |  |  |  |  |  |
| <ul> <li>ขอมูลการขอรบเงิน</li> <li>จำนวนเงินที่ต้องการขอรับจากมหา</li> <li>หลักฐาน</li> <li>สำเนาบทความที่ลงตีพิมพ์ในวารสา<br/>ดาวน์ไหลด</li> <li>สำเนาหลักฐานผลงานดีพิมพ์ในวาร</li> <li>สำเนายนยันแสดงถึงค่า impact fa<br/>ดาวน์ไหลด</li> <li>สำเนายืนยันแสดงถึงค่า impact fa<br/>ดาวน์ไหลด</li> <li>หลักฐานจริยธรรมการวิจัยในมนุษย์</li> </ul>                                                                                                    | วิทยาลัยทักษิณ : 1000000<br>รระดับนานาชาติ :<br>สารวิชาการระดับนานาชาติปรากฏอยู่ในฐาน Web of science และมีค่าควอไทล์ที่ระบุไว้ :<br>ctor ของวารสารที่ได้รับการตีพิมพ์ :<br>i/สัตว์กดลอง (ในกรณีบทความที่ได้จากผลงานวิจัย ต้องมีหนังสือรับรองจากคณะกรรมการจริยธรรมการวิจัยในมนุษย์/สัตว์) :                                                                                                    |  |  |  |  |  |
| <ul> <li>ขอมูลการขอรบเงิน</li> <li>จำนวนเงินที่ต้องการขอรับจากมหา</li> <li>หลักฐาน</li> <li>สำเนาบทความที่ลงตีพิมพ์ในวารสา<br/>ดาวน์โหลด</li> <li>สำเนาหลักฐานผลงานดีพิมพ์ในวาร</li> <li>สำเนายนยันแสดงถึงค่า impact fa<br/>ดาวน์โหลด</li> <li>หลักฐานจริยธรรมการวิจัยในมนุษย์<br/>ดาวน์โหลด</li> </ul>                                                                                                    | วิทยาลัยทักษิณ : 1000000<br>รระดับนานาชาติ :<br>สารวิชาการระดับนานาชาติปรากฏอยู่ในฐาน Web of science และมีค่าควอไทล์ที่ระบุไว้ :<br>ctor ของวารสารที่ได้รับการตีพิมพ์ :<br>i/สัตว์กดลอง (ในกรณีบทความที่ได้จากผลงานวิจัย ต้องมีหนังสือรับรองจากคณะกรรมการจริยธรรมการวิจัยในมนุษย์/สัตว์) :                                                                                                    |  |  |  |  |  |
| <ul> <li>ขอมูลการขอรบเงิน</li> <li>จำนวนเงินที่ต้องการขอรับจากมหา</li> <li>หลักฐาน</li> <li>สำเนาบทความที่ลงตีพิมพ์ในวารสา<br/>ดาวน์ไหลด</li> <li>สำเนาหลักฐานผลงานตีพิมพ์ในวาร</li> <li>สำเนายันยันแสดงถึงค่า impact fa<br/>ดาวน์ไหลด</li> <li>หลักฐานจริยธรรมการวิจัยในมนุษย์<br/>ดาวน์ไหลด</li> <li>หลักฐานจริยธรรมการวิจัยในมนุษย์</li> <li>ดาวน์ไหลด</li> <li>สำเนาหน้าสมุดบัญชีธนาคาร :</li> </ul>                                                                                                    | วิทยาลัยทักษิณ : 1000000<br>รระดับนานาชาติ :<br>สารวิชาการระดับนานาชาติปรากฏอยู่ในฐาน Web of science และมีค่าควอไทล์ที่ระบุไว้ :<br>ctor ของวารสารที่ได้รับการตีพิมพ์ :<br>i/สัตว์กดลอง (ในกรณีบทความที่ได้จากผลงานวิจัย ต้องมีหนังสือรับรองจากคณะกรรมการจริยธรรมการวิจัยในมนุษย์/สัตว์) :                                                                                                    |  |  |  |  |  |
| <ul> <li>ขอมูลการขอรบเงิน</li> <li>จำนวนเงินที่ต้องการขอรับจากมหา</li> <li>หลักฐาน</li> <li>สำเนาบทความที่ลงตีพิมพ์ในวารสา<br/>ดาวน์ไหลด</li> <li>สำเนาหลักฐานผลงานตีพิมพ์ในวาร<br/>ดาวน์ไหลด</li> <li>สำเนายืนยืนแสดงถึงค่า impact fa<br/>ดาวน์ไหลด</li> <li>หลักฐานจริยธรรมการวิจัยในมนุษย์<br/>ดาวน์ไหลด</li> <li>หลักฐานจริยธรรมการวิจัยในมนุษย์<br/>ดาวน์ไหลด</li> <li>สำเนาหน้าสนุดบัญชีธนาคาร :<br/>ดาวน์ไหลด</li> </ul>                                                                                                    | วิทยาลัยทักษิณ : 1000000<br>รระดับนานาชาติ :<br>สารวิชาการระดับนานาชาติปรากฏอยู่ในฐาน Web of science และมีค่าควอไทล์ที่ระบุไว้ :<br>ctor ของวารสารที่ได้รับการตีพิมพ์ :<br>i/สัตว์กดลอง (ในกรณีบทความที่ได้จากผลงานวิจัย ต้องมีหนังสือรับรองจากคณะกรรมการจริยธรรมการวิจัยในมนุษย์/สัตว์) :                                                                                                    |  |  |  |  |  |
| <ul> <li>ขอมูลการขอรบเงิน</li> <li>จำนวนเงินที่ต้องการขอรับจากมหา</li> <li>หลักฐาน</li> <li>สำเนาบทความที่ลงตีพิมพ์ในวารสา<br/>ดาวน์ไหลด</li> <li>สำเนาหลักฐานผลงานตีพิมพ์ในวาร</li> <li>สำเนายืนยันแสดงถึงค่า impact fa<br/>ดาวน์ไหลด</li> <li>หลักฐานจริยธรรมการวิจัยในมนุษย์<br/>ดาวน์ไหลด</li> <li>หลักฐานจริยธรรมการวิจัยในมนุษย์</li> <li>สำเนาหน้าสมุดบัญชีธนาคาร :<br/>ดาวน์ไหลด</li> <li>สำเนาหน้าสมุดบัญชีธนาคาร :</li> <li>ดาวน์ไหลด</li> </ul>                                                                                                    | วิทยาลัยทักษิณ : 1000000<br>รระดับนานาชาติ :<br>สารวิชาการระดับนานาชาติปรากฏอยู่ในฐาน Web of science และมีค่าควอไทล์ที่ระบุไว้ :<br>ctor ของวารสารที่ได้รับการตีพิมพ์ :<br>i/สัตว์กดลอง (ในกรณีบทความที่ได้จากผลงานวิจัย ต้องมีหนังสือรับรองจากคณะกรรมการจริยธรรมการวิจัยในมนุษย์/สัตว์) :                                                                                                    |  |  |  |  |  |
| <ul> <li>ขอมูลการขอรบเงิน</li> <li>จำนวนเงินที่ต้องการขอรับจากมหา</li> <li>สำเนานรงที่ต้องการขอรับจากมหา</li> <li>หลักฐาน</li> <li>สำเนาบทความที่ลงตีพิมพ์ในวารสา<br/>ดาวน์ไหลด</li> <li>สำเนาหลักฐานผลงานดีพิมพ์ในวาร</li> <li>สำเนาชินยันแสดงถึงค่า impact fa<br/>ดาวน์ไหลด</li> <li>หลักฐานจริยธรรมการวิจัยในมนุษย์<br/>ดาวน์ไหลด</li> <li>หลักฐานจริยธรรมการวิจัยในมนุษย์</li> <li>ดาวน์ไหลด</li> <li>สำเนาหน้าสมุดบัญชีธนาคาร :<br/>ดาวน์ไหลด</li> <li>สำเนาหน้าสมุดบัญชีธนาคาร :<br/>ดาวน์ไหลด</li> <li>สำเนาหน้าสมุดบัญชีธนาคาร :</li> <li>ดาวน์ไหลด</li> </ul>                                                                                                    | วิทยาลัยทักษิณ : 1000000<br>รระดับนานาชาติ :<br>สารวิชาการระดับนานาชาติปรากฏอยู่ในฐาน Web of science และมีค่าควอโทล์ที่ระบุไว้ :<br>ctor ของวารสารที่ได้รับการตีพิมพ์ :<br>i/สัตว์กดลอง (ในกรณีบทความที่ได้จากผลงานวิจัย ต้องมีหนังสือรับรองจากคณะกรรมการจริยธรรมการวิจัยในมนุษย์/สัตว์) :                                                                                                    |  |  |  |  |  |
| <ul> <li>ขอมูลการขอรับเงิน</li> <li>จำนวนเงินที่ต้องการขอรับจากมหา</li> <li>ดำนวนเงินที่ต้องการขอรับจากมหา</li> <li>หลักฐาน</li> <li>คำแบบทความที่ลงตีพิมพ์ในวารสา<br/>ดาวนี้หลด</li> <li>คำแบทหลักฐานผลงานดีพิมพ์ในวาร</li> <li>ถาวนี้หลด</li> <li>หลักฐานจรียธรรมการวิจัยในมนุษย์<br/>ดาวนี้หลด</li> <li>หลักฐานจรียธรรมการวิจัยในมนุษย์<br/>ดาวนี้หลด</li> <li>สำเนาหน้าสมุดบัญชีธนาคาร :<br/>ดาวนี้เหลด</li> <li>สำเนาหน้าสมุดบัญชีธนาคาร :<br/>ดาวนี้เหลด</li> <li>สำเนาหน้าสมุดบัญชีธนาคาร :<br/>ดาวนี้เหลด</li> <li>สำเนาหน้าสมุดบัญชีธนาคาร :<br/>ดาวนี้เหลด</li> <li>สำเนาหน้าสมุดบัญชีธนาคาร :<br/>ดาวนี้เหลด</li> </ul>                                         | วิทยาลัยทักษิณ : 1000000<br>รระดับนานาชาติ :<br>สารวิชาการระดับนานาชาติปรากฏอยู่ในฐาน Web of science และมีค่าควอไทล์ที่ระบุไว้ :<br>ctor ของวารสารที่ได้รับการตีพิมพ์ :<br>i/สัตว์กดลอง (ในกรณีบทความที่ได้จากผลงานวิจัย ต้องมีหนังสือรับรองจากคณะกรรมการจริยธรรมการวิจัยในมนุษย์/สัตว์) :<br>ยุปการ<br>ยแพร่ผลงานวิจัยในระดับนานาชาติดังกล่าว เป็นไปตามประกาศคณะกรรมการบริหารกองทุนวิจัยมหาวิทยาลัยทักษิณ เรื่อง หลักเกณฑ์แส                                     |  |  |  |  |  |
| <ul> <li>ขอมูลการขอรบเงิน</li> <li>จำนวนเงินที่ต้องการขอรับจากมหา</li> <li>ดำนวนเงินที่ต้องการขอรับจากมหา</li> <li>หลักฐาน</li> <li>สำเนาบทความที่ลงดีพิมพ์ในวารสา<br/>ดาวนี้ไหลด</li> <li>สำเนาหลักฐานผลงานดีพิมพ์ในวาร</li> <li>สำเนายืนยันแสดงถึงค่า impact fa<br/>ดาวนี้ไหลด</li> <li>หลักฐานจรัยธรรมการวิจัยในมนุษย์<br/>ดาวนี้ไหลด</li> <li>หลักฐานจรัยธรรมการวิจัยในมนุษย์<br/>ดาวนี้ไหลด</li> <li>สำเนาหน้าสมุดปัญชีธนาคาร :<br/>ดาวนี้ไหลด</li> <li>สำเนาหน้าสมุดปัญชีธนาคาร :<br/>ดาวนี้ไหลด</li> <li>สำเนาหน้าสมุดปัญชีธนาคาร :<br/>ดาวนี้ไหลด</li> <li>สำเนาหน้าสมุดปัญชีธนาคาร :<br/>ดาวนี้ไหลด</li> <li>สำเนาหน้าสมุดปัญชีธนาคาร :<br/>ดาวนี้ไหลด</li> </ul> | วิทยาลัยทักษิณ : 1000000<br>รระดับนานาชาติ :<br>สารวิชาการระดับนานาชาติปรากฏอยู่ในฐาน Web of science และมีค่าควอไทล์ที่ระบุไว้ :<br>ctor ของวารสารที่ได้รับการตีพิมพ์ :<br>i/สัตว์กดลอง (ในกรณีบทความที่ได้จากผลงานวิจัย ต้องมีหนังสือรับรองจากคณะกรรมการจริยธรรมการวิจัยในมนุษย์/สัตว์) :<br>ยุปกร<br>ยแพร่ผลงานวิจัยในระดับนานาชาติดังกล่าว เป็นไปตามประกาศคณะกรรมการบริหารกองทุนวิจัยมหาวิทยาลัยทักษิณ เรื่อง หลักเกณฑ์แส<br>ผลงานวิจัยในระดับชาติและนานาชาติ  |  |  |  |  |  |
| <ul> <li>ขอมูลการขอรบเงิน</li> <li>จำนวนเงินที่ต้องการขอรับจากมหา</li> <li>สำเนาบทความที่ลงดีพิมพ์ในวารสา<br/>ดาวนี้หลด</li> <li>สำเนาหลักฐานผลงานดีพิมพ์ในวาร<br/>ดาวนี้หลด</li> <li>สำเนายืนยันแสดงถึงค่า impact fa<br/>ดาวนี้หลด</li> <li>หลักฐานจรัยธรรมการวิจัยในมนุษย์<br/>ดาวนี้หลด</li> <li>หลักฐานจรัยธรรมการวิจัยในมนุษย์<br/>ดาวนี้หลด</li> <li>สำเนาหน้าสมุดปัญชีธนาคาร :<br/>ดาวนี้หลด</li> <li>สำเนาหน้าสมุดปัญชีธนาคาร :<br/>ดาวนี้หลด</li> <li>สำเนาหน้าสมุดปัญชีธนาคาร :<br/>ดาวนี้หลด</li> <li>สำเนาหน้าสมุดปัญชีธนาคาร :<br/>ดาวนี้หลด</li> <li>รับรองของคณบดี/ผู้อำนวย<br/>ขอรับรองว่าการสนับสนุนการเผยแพร่</li> </ul>                                 | วิทยาลัยทักษิณ : 1000000<br>รระดับนานาชาติ :<br>สารวิชาการระดับนานาชาติปรากฏอยู่ในฐาน Web of science และมีค่าควอไทล์ที่ระบุไว้ :<br>ctor ของวารสารที่ได้รับการตีพิมพ์ :<br>i/สัตว์กดลอง (ในกรณีบทความที่ได้จากผลงานวิจัย ต้องมีหนังสือรับรองจากคณะกรรมการจริยธรรมการวิจัยในมนุษย์/สัตว์) :<br>ยุปการ<br>ยแพร่ผลงานวิจัยในระดับนานาชาติดังกล่าว เป็นไปตามประกาศคณะกรรมการบริหารกองทุนวิจัยมหาวิทยาลัยทักษิณ เรื่อง หลักเกณฑ์แส<br>ผลงานวิจัยในระดับชาติและนานาชาติ |  |  |  |  |  |

7. หากต้องการดูข้อมูลที่ท่านรับรองไปให้คลิกเลือกเมนู "ประวัติการรับรอง"

## ประวัติการรับรอง

| # | คำขอ                                                                                                    | คำรับรองคณบดี/ผู้อำนวย<br>การ | คำสั่งการ                                     | สถานะคำขอ                                |
|---|----------------------------------------------------------------------------------------------------|-------------------------------|-----------------------------------------------|------------------------------------------|
| 1 | ค่าตอบแทนผลงานที่ได้รับการดีพิมพ์ในวารสารวิชาการนานาชาติ<br>(Journal)<br>ชื่อมกความ : Antioxidant Activity of Banana Peel Waste,<br>the Development and Stability Evaluation of Facial<br>Toner Containing Banana Peel Extract<br>นักวิจัย : นางสาวเนาวลักษณ์ แลงสนิท                                  | รับรอง                        | อนุมัติเงินสนับสนุนฯ<br>(จำนวนเงิน 10000 บาท) | ( สั่งเป็กจำองบประมาณ)                   |
| 2 | ค่าสมับสนุนการนำเสนอผลงานวิจัยในการประชุมวิชาการระดับ<br>นานาชาติ<br>ชื่อบทความ : การพัฒนาระบบ publication<br>นักวิจัย : นายอัตพล เทพสง                                                                                                    | รับรอง                        | อนุมัติเงินสนับสนุนฯ<br>(จำนวนเงิน 15000 บาท) | . สั่งเป็กจำยงบประมาณ                    |
| з | ค่าตอบแทนผลงานที่ได้รับการดีพิมพ์ในวารสารวิชาการนานาชาติ<br>(Journal)<br>ชื่อบทความ : Utilization of waste high calcium oxide fly<br>ash as hybrid activator for vulcanization of natural<br>rubber/carbon black composites: Reducing zinc oxide<br>requirement<br>นักวิจัย : นางสาวเนาวลักษณ์ แลงสนิท | รับรอง                        | อนุมัติเงินสนับสนุนฯ<br>(อำนวนเงิน 18000 บาท) | ี สั่งเม็กจำของบรระมาณ                   |
| 4 | ค่าตอบแทนผลงานที่ได้รับการดีพิมพ์ในวารสารวิชาการมานาชาติ<br>(Journal)<br>ชื่อบทความ : การวิจัย<br>นักวิจัย : นางสาวเนาวลักษณ์ แลงสนิท                                                                                                    | รับรอง                        | อนุมัติเงินสนับสนุนฯ<br>(จำนวนเงิน 15000 บาท) | . ซึ่งเม็กจำยงบประมาณ                    |
| 5 | ค่าตอบแทนผลงานที่ได้รับการดีพิมพ์ในวารสารวิชาการมานาชาติ<br>(Journal)<br>ชื่อบทความ : การวิจัย<br>นักวิจัย : นายอัดพล เกพสง                                                                                                    | รับรอง                        | อนุมัติเงินสนับสนุนฯ<br>(จำนวนเงิน 1000 บาท)  | . สั่งเมิกจำองบประมาณ                    |
| 6 | ค่าธรรมเนียมการตรวจสอบต้นฉบับบทความภาษาอังกฤษเพื่อตี<br>พิมพ์ในวารสารวิชาการระดับ<br>ชื่อมทความ : xxxxxxxxxx ค่าธรรมเนียมการตรวจสอบ<br>ต้นฉบับบทความภาษาอังกฤษเพื่อตีพิมพ์ในวารสารวิชาการระดับ<br>นักวิจัย : นายอัตพล เกพสง                                                                            | รับรอง                        | รอสั่งการ                                     | สถาบันวิจัยและนวัดกรรมตรวจสอบหลักฐานแล้ว |
| 7 | ค่าตอบแทนผลงานที่ได้รับการดีพิมพ์ในวารสารวิชาการนานาชาติ<br>(Journal)<br>ชื่อบทความ : การวิจัยขอดบข้อมูลขอดหนี้ค่าบ ารุงหอพักนิสิต<br>คณะวิศวกรรมศาสตร์ ประจ าปีการศึกษา 2567<br>นักวิจัย : นายอัตพล เทพสง                                                                                             | รอรับรอง                      | รอสังการ                                      | <u>นักวิจัยยื่นคำขอไหม่</u>              |
| 8 | ค่าสมับสนุนการนำเสนอผลงานวิจัยในการประชุมวิชาการระดับ<br>นานาชาติ<br>ซึ่อนกความ : การวิจัยมหาวิทยาลัยทักษิณมหาวิทยาลัยทักษิณ<br>มหาวิทยาลัยกักษิณมหาวิทยาลัยทักษิณ<br>มหาวิทยาลัยทักษิณ<br>นักวิจัย : นายอัตพล เทพสง                                                                                   | รอรับรอง                      | รอสั่งการ                                     | <u>ณักวิจัออึ่</u> นคำขอโหม่             |
|   |                                                                                                    |                               |                                               | Showing 1 to 0 of 0 entries              |

-----

1